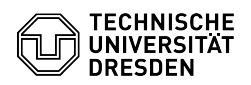

## E-Mail Einrichtung eines Zertifikats in Microsoft Outlook für Windows

01.05.2024 17:05:13

## ----.

|                                                                                                    |                                                                                                    |                        |          | FAQ-Artikel-Ausdruck |
|----------------------------------------------------------------------------------------------------|----------------------------------------------------------------------------------------------------|------------------------|----------|----------------------|
| Kategorie:                                                                                                    | IT-Sicherheit & Anmeldung an Diensten::PKI-Zertifikate                                                                                                    | Bewertungen:           | 15       |                      |
| Status:                                                                                                    | öffentlich (Alle)                                                                                                    | Ergebnis:              | 80.00 %  |                      |
| Sprache:                                                                                                    | de                                                                                                    | Letzte Aktualisierung: | 15:36:02 | - 30.04.2024         |
|                                                                                                    |                                                                                                    |                        |          |                      |
| Schlüsselwörter                                                                                                    |                                                                                                    |                        |          |                      |
| E-Mail Nutzerzertifikat Outlook PKI Signatur Zertifikat Einrichtung                                                                                                    |                                                                                                    |                        |          |                      |
|                                                                                                    |                                                                                                    |                        |          |                      |
| Lösung (öffentlich)                                                                                                    |                                                                                                    |                        |          |                      |
| In dieser Anleitung wird di<br>Signieren und Verschlüsse<br>beschrieben. Dafür benöti<br>vorliegen muss.<br>[1]Wie beantrage ich ein p                                                                                                    | e Einbindung eines persönlichen Zertifikats für das<br>In von E-Mails in Microsoft Outlook für Windows<br>gen Sie ein Zertifikat, welches als .p12-Datei<br>persönliches Zertifikat?                                                                                                    |                        |          |                      |
| Bitte beachten Sie die Hin                                                                                                    | weise zur [2]E-Mail-Verschlüsselung.                                                                                                    |                        |          |                      |
| Für die digitale Signatur d<br>Outlook aus. Gehen Sie da<br>auf "Datei" und dann auf '                                                                                                    | er E-Mails wählen sie zuerst Ihr E-Mail-Konto in MS<br>ann in der Startoberfläche im Menü oben links zunächst<br>'Optionen".                                                                                                    |                        |          |                      |
| Screenshot MS Outlook: Datei-Menü                                                                                                    |                                                                                                    |                        |          |                      |
| Klicken Sie nun links im M<br>für das Trust Center".                                                                                                    | enü auf "Trust Center" und dort auf "Einstellungen                                                                                                    |                        |          |                      |
| Screenshot MS Outlook: Outlook-Optionen                                                                                                    |                                                                                                    |                        |          |                      |
| Klicken Sie jetzt auf "Importieren/Exportieren".                                                                                                    |                                                                                                    |                        |          |                      |
| Screenshot MS Outlook: Trust Center "Importieren/Exportieren"                                                                                                    |                                                                                                    |                        |          |                      |
| Wählen Sie nun bei "Impo<br>und geben das Kennwort f<br>Klicken auf "OK".                                                                                                    | rtdatei" via "Durchsuchen" Ihre Zertifikatsdatei aus<br>ür diese ein. Bestätigen Sie die Eingabe mit dem                                                                                                    |                        |          |                      |
| Screenshot MS Outlook: D                                                                                                    | Digitale ID importieren/exportieren                                                                                                    |                        |          |                      |
| Setzen Sie Häkchen bei de<br>Nachrichten verschlüsseln<br>hinzufügen". Diese Einstel<br>Nachricht anpassen. Klicke                                                                                                    | en Optionen "Inhalt und Anlagen für ausgehende<br>" und "Ausgehenden Nachrichten digitale Signatur<br>lungen können Sie bei Bedarf beim Verfassen einer<br>en Sie nun auf "Einstellungen".                                                                                                    |                        |          |                      |
| Screenshot MS Outlook: T                                                                                                    | rust Center "Einstellungen"                                                                                                    |                        |          |                      |
| Outlook verwendet standa<br>auf mindestens "SHA256"<br>(256-bit)" lauten. Klicken S                                                                                                    | rdmäßig den Hashalgorithmus "SHA1". Dieser Wert ist<br>zu ändern. Der Verschlüsselungsalgorithmus muss "AES<br>sie auf "OK".                                                                                                    |                        |          |                      |
| Screenshot MS Outlook: S                                                                                                    | icherheitseinstellungen ändern                                                                                                    |                        |          |                      |
| Bestätigen Sie Ihre Einstel<br>können Sie Ihre E-Mails in                                                                                                    | lungen im Trust Center erneut mit "OK". Ab jetzt<br>Outlook digital signieren.                                                                                                    |                        |          |                      |
| Screenshot MS Outlook: Trust Center                                                                                                    |                                                                                                    |                        |          |                      |
| Wenn Sie nun eine neue E<br>verschlüsselt. Falls der Em<br>unter "Optionen" die Versi-<br>via Klick auf die jeweiliger<br>unverschlüsselt senden.<br>Hinweis: Sollte beim Send<br>Zertifikates der Hinweis 'V<br>senden Sie sich untereina | -Mail schreiben, wird diese standardmäßig signiert und<br>npfänger kein Zertifikat haben sollte, können Sie<br>andeinstellungen "Verschlüsseln" und/oder "Signieren"<br>Schaltflächen deaktivieren und die E-Mail<br>en einer Nachricht unter Nutzung des neuen<br>ferschlüsselungsprobleme' eingeblendet werden,<br>nder einmalig eine nur 'signierte' E-Mail. |                        |          |                      |
| Screenshot MS Outlook: N                                                                                                    | lachricht verfassen                                                                                                    |                        |          |                      |
| <ul><li>[1] https://faq.tickets.tu-du</li><li>[2] https://faq.tickets.tu-du</li></ul>                                                                                                    | resden.de/v/ltemID=1026<br>resden.de/v/ltemID=1087                                                                                                    |                        |          |                      |
|                                                                                                    |                                                                                                    |                        |          |                      |